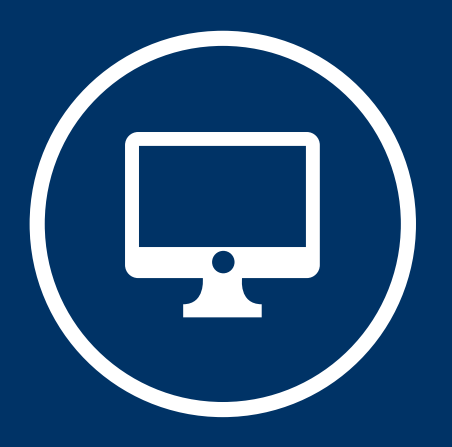

# SOLICITUD DE ALTA DE USUARIO EN EL SISTEMA DE EXPEDIENTE ELECTRÓNICO UBA

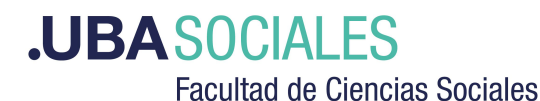

Secretaría de Gestión Institucional

## 0) Algunas consideraciones

En el Sistema de Expediente Electrónico UBA un usuario se da de alta dentro de una repartición y sector, es decir, no puede darse de alta un usuario si no se especifica a qué repartición y sector podrá acceder.

Solamente un usuario con sello Director/a o superior (que ya exista en el sistema) podrá solicitar el alta de otro usuario dentro de su repartición. Los datos necesarios para el alta son:

- Nombres y Apellidos
- Email institucional
- Repartición y Sector \*
- Superior Jerárquico
- Sello / Rol

\*Listado de reparticiones y sectores: ingresar aquí

Las altas se solicitan según el procedimiento que se detalla a continuación.

1)Ingresar al sistema de Solicitudes y Consultas

Sitio web: http://syc.sociales.uba.ar/login\_page.php

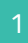

|                    | .UBASOCIALES            |  |
|--------------------|-------------------------|--|
|                    | Solicitudes y Consultas |  |
| ➡ Inicio de sesión |                         |  |
|                    |                         |  |
| DNI                |                         |  |

Ingrese su número de documento sin espacios ni puntos.

Presione el botón **"Iniciar** sesión"

|                      | <b>.UBA</b> SC                | ITAD DE CIENCIAS SOCIALES |    |
|----------------------|-------------------------------|---------------------------|----|
| 🔊 Inicio de se       | sión                          |                           |    |
| Escribe la contraseñ | de «99999999»                 |                           |    |
| Contraseña           |                               |                           |    |
| Mantener mi se       | sión iniciada                 |                           |    |
| Permitir que su      | sesión sólo sea utilizada des | de esta dirección IP.     |    |
|                      |                               | Iniciar ses               | ón |

Ingrese su contraseña. (es la misma que utiliza para otros servicios de la Facultad, por ejemplo, Campus Virtual, correo electrónico personal, SIU-Guaraní)

Presione el botón **"Iniciar** sesión"

### 2) Realizar la solicitud de alta de usuario

Para realizar una nueva solicitud presione el botón "Nueva Solicitud o Consulta".

En la siguiente pantalla deberá elegir el Sector **"Dirección de Sistemas"** y presionar el botón **"Seleccionar sector"**.

| iilMPORTANTE!! Seleccionar el sector que corresponda a su consulta |                       |   |  |  |
|--------------------------------------------------------------------|-----------------------|---|--|--|
| Seleccionar sector                                                 | Dirección de Sistemas | ~ |  |  |
| Seleccionar sector                                                 |                       |   |  |  |

#### **¡IMPORTANTE!**

Si esta pantalla no aparece, deberá seleccionar el **SECTOR** del listado que se encuentra en la parte superior derecha de la pantalla.

Accederá al siguiente formulario:

| Sector que<br>recibirá su<br>solicitud | Dirección de Sistemas                                                                   |
|----------------------------------------|-----------------------------------------------------------------------------------------|
| Descripción                            | Dirección de Sistemas   Subsecretaría de Sistemas   Facultad de Ciencias Sociales   UBA |
| * Categoría                            | (seleccionar) V                                                                         |
| *Resumen                               |                                                                                         |
| *Descripción                           |                                                                                         |

A continuación, complete el formulario como se indica:

#### Categoría: "Sistema GDE (EE)"

Resumen: Alta de usuarios para el área...

Descripción: Aquí deberá indicar, de cada usuario:

- Nombres y Apellidos
- Email institucional
- Repartición y Sector
- Superior Jerárquico
- Sello / Rol

Al finalizar, presione el botón "Enviar Solicitud o Consulta".

Recuerde **Cerrar sesión** al finalizar: en la parte superior derecha de la pantalla, presione sobre su usuario y elija la opción **"Salir"** 

La solicitud será recibida y procesada por uno de los Administradores Locales de la Facultad, que luego de realizar el alta del usuario, marcará la solicitud como **RESUELTA**. El nuevo usuario recibirá en su email los datos para ingresar al sistema.

# 3) Conocer el estado de mi solicitud o consulta

Para conocer el estado de su solicitud deberá dirigirse a la Pantalla Mi Vista.

• Si su solicitud se encuentra en el listado "**Esperando más información de mi parte**" significa que fue analizada y se encontró que la información que contiene es insuficiente para avanzar en su comprensión y evaluación. En este caso, deberá ingresar en la solicitud, leer en el apartado ACTIVIDADES qué es lo que se le solicita y responder en el apartado AÑADIR NOTA.

• Si su solicitud se encuentra en el listado "**Resueltas**" significa que fue analizada y respondida. En este caso podrá ingresar en la solicitud y ver la resolución en el apartado DETALLE DE LA SOLICITUD y leer la respuesta o los comentarios en el apartado ACTIVIDADES.

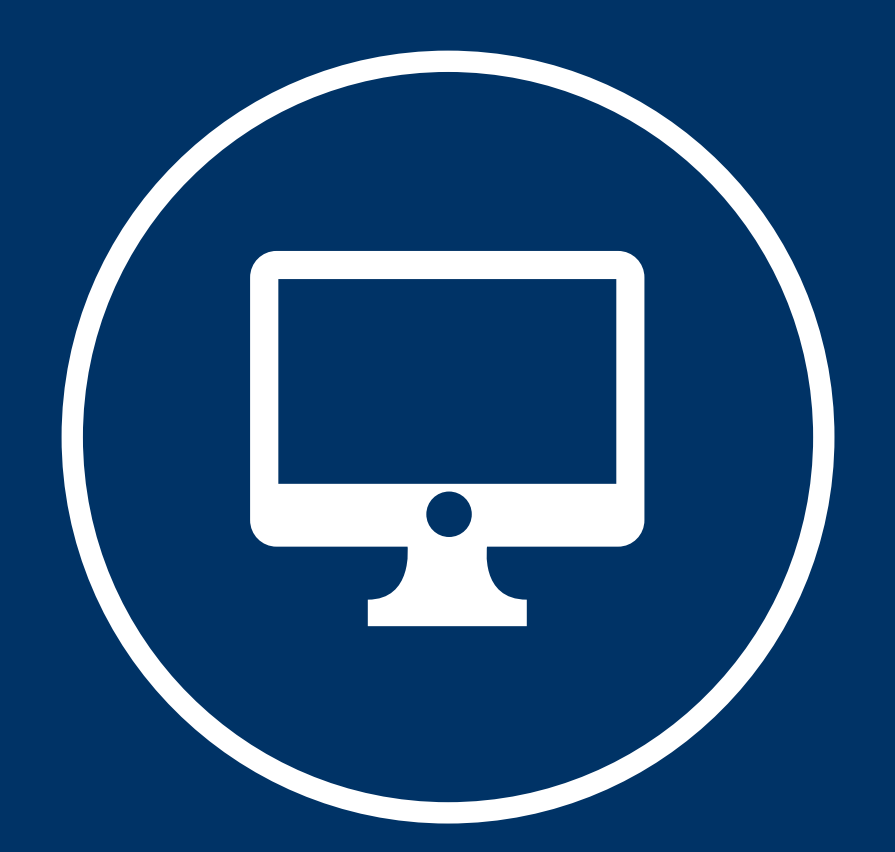

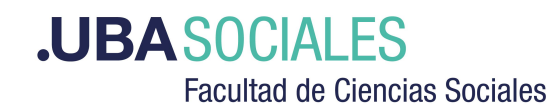

Secretaría de Gestión Institucional